## tvd<sup>©</sup> Meldungen löschen

Tierhalterinnen und -halter können falsch erfasste Meldungen innert zehn Tagen ab Meldedatum löschen. Das folgende Beispiel zeigt, wie Sie eine Abgangsmeldung löschen können.

## **Tier suchen**

Wählen Sie im Menü **Tierbestand** das **Datum (1)** der Abmeldung des Tiers. Klicken Sie dann auf **Suchen (2)** und danach auf das Tier, für das eine falsche Meldung erfasst wurde **(3)**.

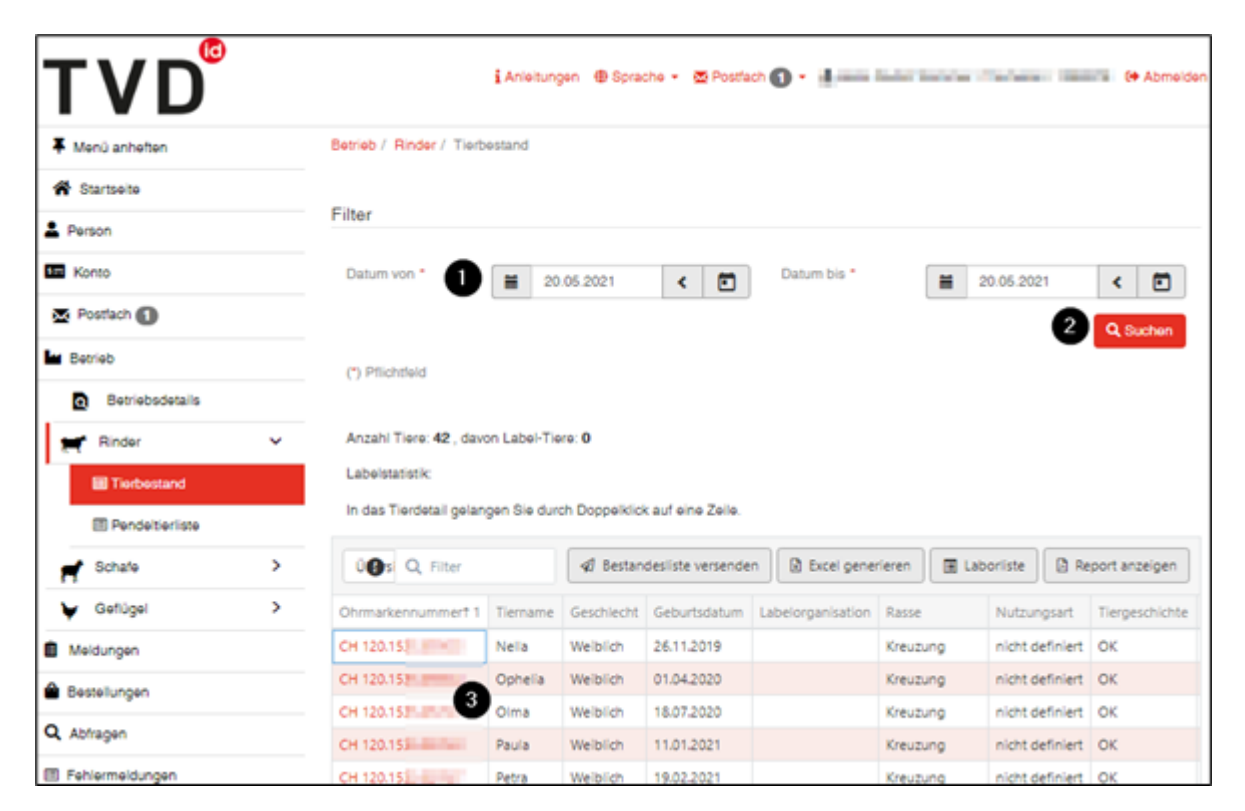

Im **Tierdetail** wählen Sie das Register **Aufenthalte**. Klicken Sie auf die Meldung, die Sie löschen möchten **(1)**.

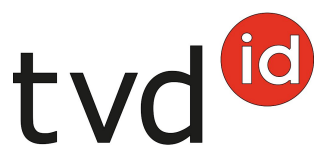

| Ohrmarki  | Ohrmarkennummer               |            |                      | AV 10-140 (01-1 |                 |        |                                                                                                    |           |            |
|-----------|-------------------------------|------------|----------------------|-----------------|-----------------|--------|----------------------------------------------------------------------------------------------------|-----------|------------|
| Tiername  |                               |            | - 19 <b>/</b>        | Bearbeiten      |                 |        |                                                                                                    |           |            |
| < Grund   | Grunddaten Zuchtinformationen |            | Meldungen Bewegungen |                 | Aufenthalte Nac |        | chkommen Labelme                                                                                                    | ldungen N | lutzungs 🕽 |
| Tiergesch | ichte                         | ок         |                      |                 |                 |        |                                                                                                    |           |            |
|           |                               |            |                      | 0               | Q Filter        |        | D Excel generieren                                                                                                    | Report a  | nzeigen    |
| TVD-Num   | ner von                       | Zugangstyp | Herkunftsbetrieb     | bis             | Abgangstyp      | Befund | Tierhaltung                                                                                                    | Gebiet    |            |
| 138       | 22.12.2015                    | Geburt     |                      | 10.06.2017      | Abgang          | Ok     | Income Street and<br>Street Street                                                                                                    | Bergge    | blet       |
| 13800.00  | 10.06.2017                    | Zugang     | 0.00                 | 15.09.2017      | Abgang          | Ok     | A SAME THE AREA OF A SAME AND A SAME AND A S | Sõmme     | erungsgebi |
| 138       | 15.09.2017                    | Zugang     | 10000                |                 |                 | Ok     | Berline Secondari<br>Second                                                                                                    | Bergge    | blet       |
|           |                               |            |                      |                 |                 |        |                                                                                                    |           |            |

## Meldung löschen

Im **Meldungsdetail** klicken Sie auf **Löschen (1)**. Bestätigen Sie die Frage: «Wollen Sie diese Meldung löschen?» mit **OK**.

| Meldungsdetail - Zuga     | ng         |                              |                    |                                |                                               | ×                |
|---------------------------|------------|------------------------------|--------------------|--------------------------------|-----------------------------------------------|------------------|
| Meldedatum<br>Gelöscht am | 19.09.2011 | Gemeldet von<br>Gelöscht von | -                  | O Näch<br>O Vorhe              | Nächste Meldung Vorherige Meldung             |                  |
| Meldende TVD-Nr.          | 100079     | Ohrmarkennummer              | CH 120             |                                |                                               |                  |
| Zugangsdatum *            | 16.09.2011 |                              | Herkunftsbetrieb * | 1007000                        |                                               |                  |
|                           |            |                              |                    | Name<br>Betriebsform           | Antonio anto<br>Antonio<br>Dimensi anglo tati |                  |
|                           |            |                              |                    | Strasse<br>Postleitzahl<br>Ort | Contractory and a                             |                  |
|                           |            |                              |                    | 4                              | Mutieren 📋 Löschen                            | 0                |
|                           |            |                              |                    |                                | × D                                           | etail schliessen |

Ein Bestätigungshinweis zeigt das erfolgreiche Löschen der Meldung an.

Haben Sie eine Geburtsmeldung gelöscht, so wird Ihnen die Ohrmarkennummer wieder in der Auswahl der **Geburtsmeldung** angezeigt.